## COME CHIUDERE UNA VIDEOCHIAMATA CON MEET

Al termine della videochiamata compare questa schermata:

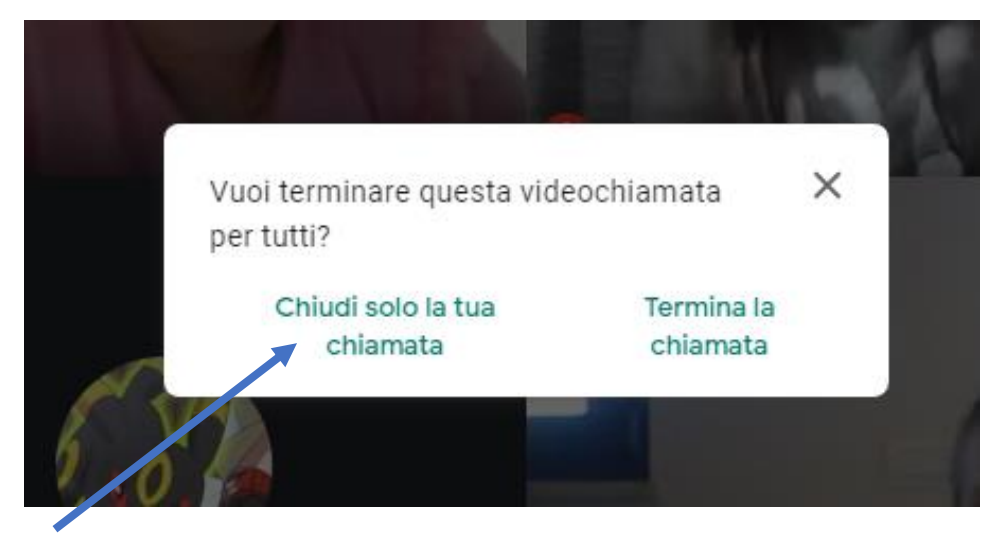

Cliccare sempre su "Chiudi solo la tua chiamata".

Se si clicca su **"Termina la chiamata"** al prossimo accesso l'organizzatore dovrà essere il primo a partecipare e gli alunni dovranno chiedere l'autorizzazione per accedere. Per ovviare a questo problema bisogna seguire la seguente procedura:

- Cliccare in basso a destra sui TRE PUNTINI.

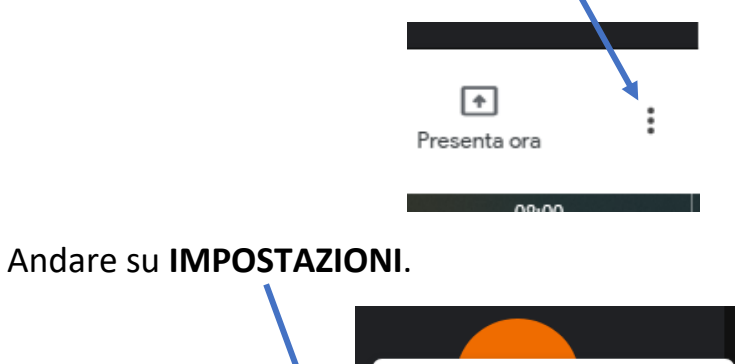

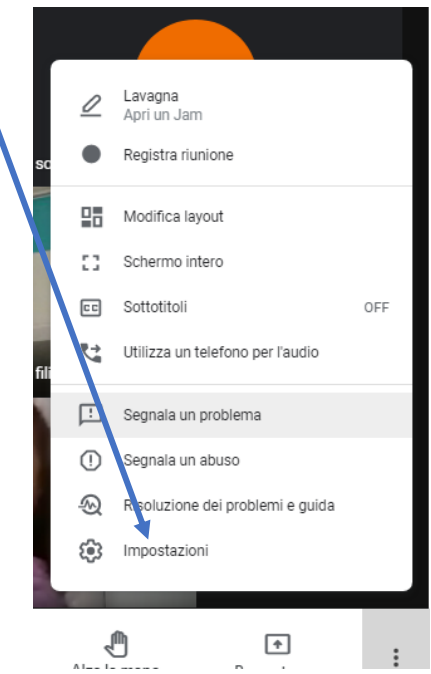

Cliccare su CONTROLLI DELL'ORGANIZZATORE e attivare l'impostazione
ACCESSO RAPIDO

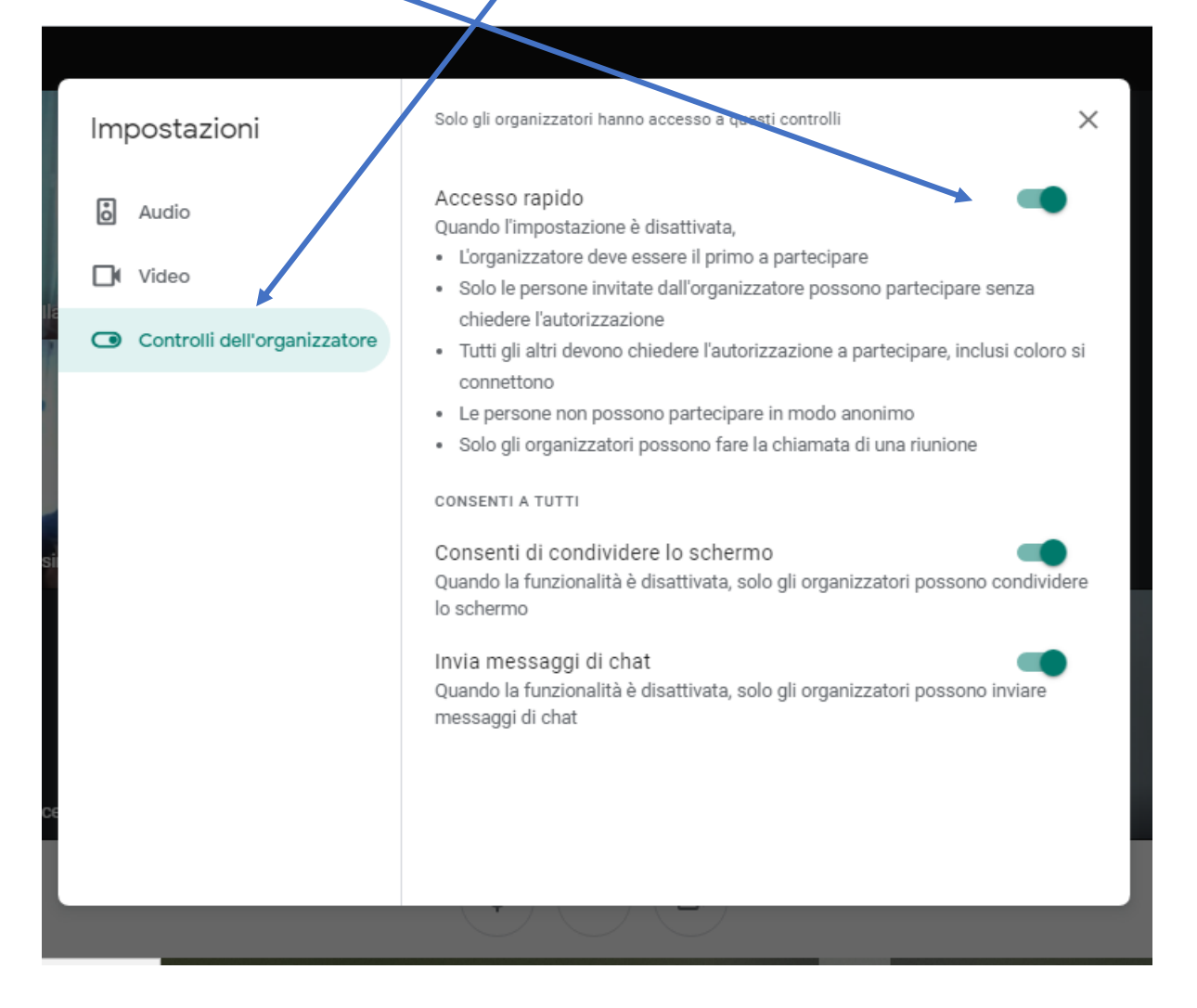

## FARE ATTENZIONE! SE SI CLICCA SU TERMINA LA CHIAMATA SI DISATTIVA L'OPZIONE "ACCESSO RAPIDO" E VA QUINDI SEGUITA LA PROCEDURA SOPRA DESCRITTA.